## Comparison & Ex-Ante -Research Screen

Last Modified on 26/05/2022 10:21 am BST

In the example below, we have added a **Self Investment Personal Pension** as an investment. If you are unsure of how to add investments, see article Comparison with Ex-Ante - Add Investment for details.

| Synaptic Pathways Home Contacts V Research                                           | Q Search                                                   | Configuration Fund Lists 🗸 Knowledge Base 1                                                                    | Vly Apps & Settings Valuations              | ** 🖩 🎕 ? 🌣 🖡 🐻                                               |
|--------------------------------------------------------------------------------------|------------------------------------------------------------|----------------------------------------------------------------------------------------------------|---------------------------------------------|--------------------------------------------------------------|
| Research<br>Test Illustration Apr22                                                  | 1917, es (11547, XVIIIX, 70007,                            | The second of the second second second second second second second second second second second second second s | 444-911 (- <i>7719-</i> 75111377-388887700) | Convert to Holding                                           |
| Client Description Illustration Type<br>Client Test Description Text Whole of Market | Segment Name                                               |                                                                                                    |                                             |                                                              |
| Research                                                                             | Review                                                     | Client Check-In                                                                                                | Repo                                        | ✓ Mark Status as Complete                                    |
| Investments Switches/Trades Fees                                                     | Term<br>10 C* Update Re                                    | Change Segment                                                                                                 | Stakeholder Pension Exclude Adviser Fee     | s 3 Significant Figures                                      |
| Self Invested Personal                                                               | Filter Results by Provider<br>Filter one or more providers | Filter Results by Product<br>Filter one or more produ                                                          | cts 🔻                                       | Sort Results by Value Growth % Final Value £ Charges £ RLV % |
| Investment Amount Risk Category                                                      | ✓ Platforms                                                |                                                                                                    |                                             | 32 of 32 Results                                             |
| Trope Fund<br>Royal London UK All Share Tracker Z Acc                                | 7iM SIPP                                                   | estment Management                                                                                             | Growth Final Value<br>4.94% £359,942.28     | Total Fees RJY<br>£1,834.91 0.06%                            |
| Synaptic                                                                             | 7iM Seven Inv<br>Modular is                                | estment Management<br>jpp                                                                                      | Growth Final Value<br>4.87% £357.697.51     | Total Fees 8.1.V<br>64.079.67 0.13%                          |
|                                                                                      | 7iM Seven Inv<br>AJ Bell Inv                               | estment Management<br>estcentre SIPP                                                                           | Growth Final Value<br>4.84% £356,461.74     | Total Ress RJY<br>45315.45 0.16%                             |
|                                                                                      | D PLATFORM P1 Investo                                      | nent Management<br>-                                                                                           | Growth Final Value                          | Total Fees RLY +                                             |

Multiple investments can be added through the **Add Investment +** button.

As you add investments, the list of platforms will update to display investments available. At the bottom of the page there will be a platform & off platform combination.

In the example below, we have added **Self Invested Personal Pension** and **Individual Savings Account**. The platforms listed show the SIPP and ISA included:

| Research                                                                                                    | Review                                                     |                                                                       | Client Check-In                                     |                        | Report                     |                                |                     | Mark Status as Complete |
|----------------------------------------------------------------------------------------------------|------------------------------------------------------------|-----------------------------------------------------------------------|-----------------------------------------------------|------------------------|----------------------------|--------------------------------|---------------------|-------------------------|
| Investments Switches/Trades Fees                                                                                           | Term<br>10 C*                                              | Update Results                                                        | Change Segment                                      | Stakeholder Pension    | Exclude Adviser Fees       | 3 Significa                    | nt Figures          | Report                  |
| Add Investment •  Self Invested Personal  Pension  Edit                                                                    | Filter Results by Provider<br>Filter one or more providers | v                                                                     | Filter Results by Product<br>Filter one or more pro | ducts                  | ¥                          | Sort Results by Va<br>Growth % | ue<br>Final Value £ | Charges £ RLY %         |
| Investment Anount Risk Category<br>£227,787.27 Moderately Cautio<br>Target Fund<br>Royal London UK All Share Tracker Z Acc | 7iM                                                        | Seven Investment Management<br>7IM SIPP - ISA (Stocks and Shares)     |                                                     | Growth<br><b>4.90%</b> | Final Value<br>£421,714.00 | Total Fees<br>£3,665.84        | RJ.Y<br>0.10%       | +                       |
| Individual Savings Accounts                                                                                                | 7İM                                                        | Seven Investment Management<br>Modular iSIPP + ISA (Stocks and Sha    | res)                                                | Growth<br>4.84%        | Final Value<br>£419,422.76 | Total Fees<br>£5,957.08        | R.I.Y<br>0.16%      | +                       |
| Tarpet Fund<br>Royal London UK All Share Tracker Z Acc                                                                     | 7İM                                                        | Seven Investment Management<br>AJ Bell Investcentre SIPP + ISA (Stock | is and Shares)                                      | Growth<br>4.80%        | Final Value<br>£418,181.31 | Total Fees<br>£7,198.53        | R.I.Y<br>0.20%      | +                       |
| Synaptic                                                                                                    | PLATFORM                                                   | P1 Investment Management<br>The P1 SIPP • P1 ISA                      |                                                     | Growth<br>4.76%        | Final Value<br>£416,601.28 | Total Fees<br>£8,778.56        | RJ.Y<br>0.24%       | +                       |

**Lowest R.I.Y Platform and Off Platform Combination** will be displayed at the bottom of the list:

| ✓ Lowest R.I.Y Platform and Off Platform Combination |                                                     |                 |                            |                         | 1 of 1 Results |   |
|------------------------------------------------------|-----------------------------------------------------|-----------------|----------------------------|-------------------------|----------------|---|
| Combination                                          | Embark • AJ Bell (Investcentre)                     | Growth<br>4.53% | Final Value<br>£387,028.36 | Total Fees<br>£9,374.83 | R.I.Y<br>0.27% | + |
| embark>                                              | <b>Embark</b><br>Embark ISA                         | Growth 4.69%    | Final Value<br>£38,679.80  | Total Fees<br>£857.96   | RLY<br>0.31%   |   |
| Magneticentre                                        | AJ Bell (Investcentre)<br>AJ Bell Investcentre SIPP | Growth 4.74%    | Final Value<br>£348,348.57 | Total Fees<br>£8,516.87 | R.I.Y<br>0.26% |   |

Growth, Final Value, Total Fees and R.I.Y are displayed next to each result:

| ✓ Platforms                         |                                                                                           |                 |                            |                          |                       | 22 of 22 Results |
|-------------------------------------|-------------------------------------------------------------------------------------------|-----------------|----------------------------|--------------------------|-----------------------|------------------|
| ≫ <sup>AJBell</sup><br>Investcentre | AJ Bell (Investcentre)<br>AJ Bell Investcentre SIPP • AJ Bell Investcentre Investment ISA | Growth<br>4.63% | Final Value<br>£383,508.60 | Total Fees<br>£12,894.59 | R.I.Y<br>0.37%        | +                |
|                                     | James Hay Partnership<br>Modular iSIPP • Modular Stocks & Shares ISA                      | Growth<br>4.58% | Final Value<br>£381,913.88 | Total Fees<br>£14,489.31 | R.I.Y<br><b>0.42%</b> | +                |
| FundsNetwork                        | FundsNetwork<br>FundsNetwork Personal Pension • FundsNetwork (No Investor Fee)            | Growth<br>4.58% | Final Value<br>£381,814.36 | Total Fees<br>£14,588.83 | R.L.Y<br>0.42%        | +                |
| <b>EGON</b>                         | Aegon Platform<br>Cofunds Pension Account • Aegon ISA                                     | Growth<br>4.56% | Final Value<br>£381,313.28 | Total Fees<br>£15,089.91 | R.L.Y<br><b>0.44%</b> | +                |